## EKONOMSKI FAKULTET U NIŠU KATEDRA ZA RAČUNOVODSTVO, MATEMATIKU I INFORMATIKU PREDMET: INFORMATIKA Jan-2008-1.

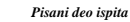

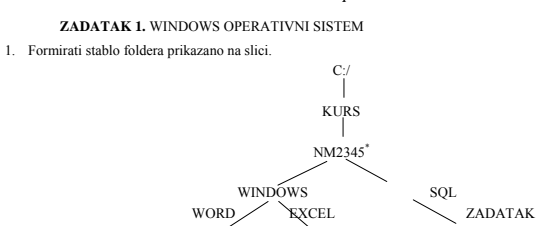

2. Na folderu WORD formirati foldere pod nazivom Doc1 i Doc2.

3. Na folderu Doc1 formirati datoteku FILMOVI.DOC, sa sledećom tabelom:

| Naslov / Cena | DVD | DVX | VHS | CD<br>Soundtrack |
|---------------|-----|-----|-----|------------------|
|               |     |     |     |                  |
|               |     |     |     |                  |
|               |     |     |     |                  |

i sledećom formulom

 $3X_1^2 - 5X_1 + 3X_2^2 + 6X_2 + 5$ U heder-u ovog dokumenta staviti: Pismeni - Januar. U footer-u ovog dokumenta staviti: 2008.

4. Na folderu Doc2 formirati datoteku MOBILNI u kojoj treba kreirati sledeću tabelu:

| N     | okia | Siemens |      |  |
|-------|------|---------|------|--|
| Model | Cena | Model   | Cena |  |
|       |      |         |      |  |
|       |      |         |      |  |

Insertovati datoteku MOBILNI u datoteku FILMOVI.DOC. Iskopirati grafik iz Excel datoteke u datoteku FILMOVI.DOC. Iskopirati datoteku FILMOVI.DOC na folder NM2345 pod imenom FILM.DOC. 6 7

\* NM2345 - je oznaka za radni direktorijum svakog od studenata. Dobija se od inicijala i broja indeksa svakog studenta. Tako npr. Miloš Janković sa brojem indeksa 22345 će formirati direktorijum MJ22345.

ZADATAK 2. EXCEL PRIMER

1. Na folderu NM2345 kreirati radnu svesku pod nazivom Prodaja sa radnim listovima Prodaja1 i Prodaja2.

2. Na radnom listu **Prodaja1** kreirati sledeće tabele:

| Model | Cena |
|-------|------|
| ;     | 295  |
| MSUNG | 285  |
| 0     | 215  |

LC SA

| D D. | Br. Kupac Tere | Toron | Model |         |        | DADAT      | 171106 |            |
|------|----------------|-------|-------|---------|--------|------------|--------|------------|
| к.ы. |                | reren | LG    | SAMSUNG | NEO    | UKUPNU     | KADAT  | 121103     |
| 1    | Kupac 1        | NI    | 195   | 155     | 205    | 145,775.00 | 8%     | 134,113.00 |
| 2    | Kupac 2        | BG    | 154   | 168     | 202    | 136,740.00 | 6%     | 128,535.60 |
| 3    | Kupac 3        | NS    | 124   | 145     | 135    | 106,930.00 | 3%     | 103,722.10 |
| 4    | Kupac 4        | NI    | 110   | 90      | 140    | 88,200.00  | 3%     | 85,554.00  |
| 5    | Kupac 5        | BG    | 220   | 175     | 85     | 133,050.00 | 3%     | 129,058.50 |
| 6    | Kupac 6        | NS    | 185   | 155     | 205    | 142,825.00 | 6%     | 134,255.50 |
|      |                |       |       |         | Ukupno | 753,520.00 |        | 715,238.70 |
|      |                |       |       |         | Prosek | 125,586.67 |        | 119,206.45 |

Tabela treba da ima sledeće formule i funkcije:

Kolona Ukupno se dobija kao zbir proizvoda cene modela i odgovarajuće količine modela.

U koloni **Rabat** treba da stoji procenat rabata poštujući funkciju IF na sledeći način: ako je zbir količina svih modela veći od 550 i minimalna vrednost prodaje svih modela 130 rabat je **8%**, ako je zbir količina svih modela veći od 500 ili minimalna vrednost prodaje svih modela 160 rabat je **6%**, u ostalim slučajevima rabat je **3%**.

Kolona **Iznos** dobija kada se od Ukupno oduzme vrednost Rabata. UKUPNO = SUM ( ) PROSEK = AVG( )

3. Na radnom listu Prodaja2 kreirati sledeću tabelu

| Model   | Cena   |
|---------|--------|
| LG      | 5.00%  |
| SAMSUNG | -3.00% |
| NEO     |        |

Primenom "Goal-seek" metode ispitati za koliko treba da se poveća(smanji) prodaja za marku NEO ako se prodaja LG poveća za 5% i prodaja za SAMSUNG smanji za 3% tako da ukupan iznos bude 725000.

4. Stubičastim grafikom (na osnovu obe tabele) prikazati Iznos po kupcima

ZADATAK 3. SQL PRIMER

- Kreirati izveštaj sa kolonama Odeljenje (Ime odeljenja), Posao (Funkcija), Radnik (Prezime) i Zarada iz tabela RADNIK, POSAO i ODELJENJE, samo za radnike koji rade u odeljenju čije ime sadrži slovo S, čije prezime sadrži slovo A i čija je zarada veća od 75% prosene zarade. Izveštaj sortirati po koloni Odeljenje od najmanje do najveće vrednosti, pa po Zaradi od najveće do najmanje, pa po Poslu od najmanje do najveće vrednosti.
  Iskopirati SQL komandu i izveštaj u Word datoteku FILM.